### プチ代行店システム

#### マニュアル

#### 株式会社シャレ

注意事項

- ◆ ご登録いただいた、メールアドレスおよびパスワードを変更する機能は、システムには実装されておりません。変更を希望 される方は、弊社のお問い合わせ窓口まで、ご連絡をお願いいたします。
- ◆ このシステムは、より便利に、より快適にご利用頂くため、新機能の開発、追加を随時行っております。それに伴い、マニュアルが予告なく改訂されることがあります。
- ◆ システムご利用の際、ブラウザの「戻る」「進む」機能は、入力したデータが破損する場合がございますので、ご利用をお控え下さいますよう、お願いいたします。ひとつ前の画面に戻る事が出来る場合は、画面上に必ず「戻る」ボタンが設置されていますので、必ずシステムが表示している「戻る」ボタンをご利用下さい。
- ◆ マニュアル内の「鉤括弧」はボタンの名称を表し、---数字については、マニュアル内の該当するページを表しています。
- ◆ 発送ルートとは、弊社が取次をしている、海外の発送業者を指します。全く同じ製品でも、複数のルートで取り扱える場合が多くあります。取次料金は通常、ルート毎に全て異なります。
- ◆ システム上の「預かり金額」とは、決済の便宜を図るため、あらかじめ弊社へ預け入れて頂く金額を指します。振込手数料については、振込人側負担でお願いをしております。注文の際、料金はこの「預かり金額」から頂くこととなります。弊社との取引を停止する場合は、速やかに残高全額をお返しいたします。
- ◆ 医薬品自体についてのご質問、お問い合わせには一切お答えできません。医療機関でお問い合わせ下さい。

### 目次

- 1. トップメニュー
- 2. ご注文方法の選択
- 3. 製品の選択(アルファベットから)
- 4. 製品グループの選択(アルファベットから)
- 5. ルートと注文製品の選択
- 6. 配送先選択
- 7. ご注文の最終確認画面
- 8. 履歴から選択して注文する場合
- 9. 注文履歴の確認画面
- 10. ユーザー個人情報編集画面
- 11. 製品カテゴリの選択
- 12. 製品グループの選択(カテゴリから)

### トップメニュー

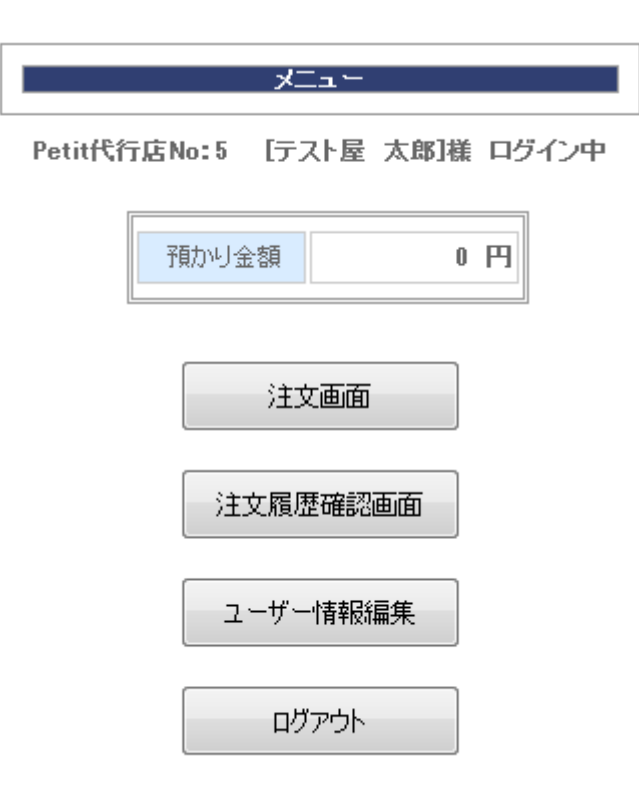

- 「注文画面」---2
   注文画面に進みます
- 「注文履歴確認画面」---9 過去に注文した履歴を確認すると きや、荷物の配送状況を確認す るときはこちらです
- 「ユーザー情報編集」---10 ご自身のご住所など、個人情報を 登録する画面です
- 「ログアウト」
   ログアウトし、ログイン画面へ移 動します

## ご注文方法の選択

#### ご注文方法を選択して下さい

Petit代行店No:5 [テスト屋 太郎]様 ログイン中

アルファベットから製品を選ぶ

カテゴリから製品を選ぶ

注文履歴から選ぶ

#### トップメニューに戻る

- 「アルファベットから製品を選ぶ」 ---3
   新規の注文入力はこちらです。アルファベットから製品を選択していく場合は、こちらを選択して下さい
- 「カテゴリから製品を選ぶ」---11(新機能)
   上記と同じく、新規の注文入力です。カテゴリから製品を選択していく場合は、こちらを選択して下さい
- 「注文履歴から選ぶ」---8 注文履歴画面に残っている情報のまま、 再度同じものを注文したい場合はこちらが 便利です
- 「トップメニューに戻る」
   トップメニューに戻ります

### 製品の選択(アルファベットから)

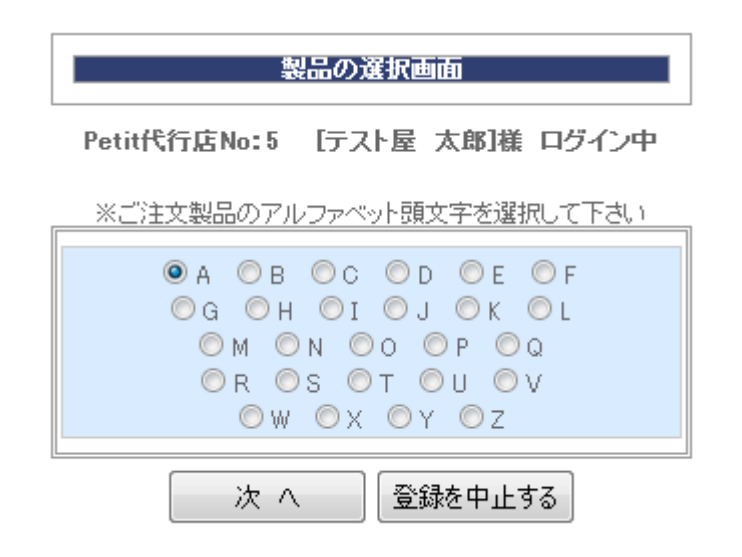

 ご注文製品のアルファベットを選 択します

製品名は英文字の正式名称で判定しています。正式名称については、ネットなどで事前にお調べ下 さい

- 「次へ」---4 アルファベット頭文字1文字を選 択後、次の画面へ進みます
- ・ 「登録を中止する」 トップページへ戻ります

製品グループの選択 (アルファベットから)

| ご注文製品の製品グループ選択画面              |                                     |  |  |  |
|-------------------------------|-------------------------------------|--|--|--|
| Petit代行店No:5 [テスト屋 太郎]様 ログイン中 |                                     |  |  |  |
| 選択中アルファベット:[A]                |                                     |  |  |  |
|                               | 戻る 登録を中止する                          |  |  |  |
| ご希望製品グループの選択ボタンをクリックしてください    |                                     |  |  |  |
| 選択                            | A RET-HC (アレットHC) (スキンケア)           |  |  |  |
| 選択                            | A-BruzzyGel (エーブルージージェル)(スキンケ<br>ア) |  |  |  |
| 選択                            | A-RetGel (エーレットジェル)(スキンケア)          |  |  |  |
| 選択                            | AcaiBerry (アサイーベリー)(サプリメント)         |  |  |  |
| 選択                            | Acamptas (アキャンプタス)(その他)             |  |  |  |

- 「戻る」
   ひとつ前の画面に戻ります
- 「登録を中止する」
   登録を中止して、トップページに戻ります
- 各行「選択」 ---5
   該当する製品グループを選 択し、次の画面へ進みます

## ルートと注文製品の選択

#### ルート及び注文製品確定画面

Petit代行店No:5 [テスト屋 太郎]様 ログイン中

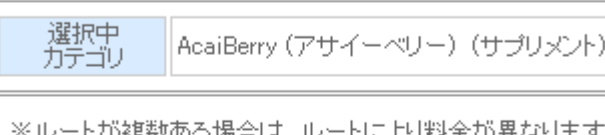

※ルートが複数ある場合は、ルートにより料金が異なります

| (1 | )発送ルートを選択してください       |
|----|-----------------------|
| 選択 | 香港 <b>&lt;選択中&gt;</b> |

| (2)ご希望製品の選択ボタンをクリックしてください |                       |  |  |  |  |
|---------------------------|-----------------------|--|--|--|--|
| 製品選択                      | Acai Berry 1本60錠[RAM] |  |  |  |  |
| 製品選択                      | Acai Berry 2本120錠[RAM |  |  |  |  |
| 製品選択                      | Acai Berry 3本180錠[RAM |  |  |  |  |
|                           |                       |  |  |  |  |

- (1)発送ルート選択の「選択」 発送ルートは複数ある場合が多くありま すので、必ずいずれかのルートを選択し ます。ひとつしかない場合でも、選択操 作は必要です。この選択操作をもって、 次の製品選択が出来るようになります
- (2)依頼を希望する「製品選択」 ---6 製品のバリエーションが表示されている ので、注文する製品に該当するボタンを 選択します
- 「戻る」 ひとつ前の画面に戻ります
- 「登録を中止する」 登録を中止して、トップ画面に戻ります

### 配送先選択

| 選択された製品                       |      |                       |  |
|-------------------------------|------|-----------------------|--|
| Acai Berry 1本60錠[RAM]         |      |                       |  |
| ご自宅への配送の場合はすぐ下のボタンをクリックしてください |      |                       |  |
|                               | 郵便番号 | 556-0011              |  |
| 自宅へ                           | 住所   | 大阪府 大阪市浪速区 難波中 2-8-97 |  |
|                               | 電話番号 | 06-6630-0480          |  |

| その他の配送先は下記フォームへご入力ください                            |                    |                                                                                                    |  |
|---------------------------------------------------|--------------------|----------------------------------------------------------------------------------------------------|--|
|                                                   | 郵便番号<br>(半角)       | (例:5560011)※ハイフン無し<br>郵便番号から住所を入力                                                                                                    |  |
|                                                   | 住所漢字<br>(全角)       | (例:大阪府 大阪市 浪速区 難波中 2-8-97)                                                                                                    |  |
| <b>自宅以外</b><br>※入力後上の                             | 住所<br>ひらがな<br>(全角) | ☆システムで自動的にローマ字へ変換しています<br>例のように都道府県市区町村の区切りでスペースを入れ<br>「けん・むら・し・・ちょう」の前にハイフン(-)を入れて下さい<br>※必ず番地まで入力し、ご確認ください<br>(例:おおさか おおさかーし なにわーく なんばなか 2-8-97) |  |
| ホタンをクリッ<br>クしてください<br>(全角)<br>( <u>(例:大阪 太郎</u> ) |                    | (例:大阪 太郎)                                                                                                    |  |
|                                                   | 氏名<br>ひらがな<br>(全角) | (例:おおさか たろう)※姓と名の間にスペースを入れて下さい                                                                                                    |  |
|                                                   | 電話番号<br>(半角)       | (何):06-6630-0480)                                                                                                    |  |
|                                                   | 性別                 | ◎ 男性 ◎ 女性                                                                                                    |  |
|                                                   |                    |                                                                                                    |  |

※ご人力漏れのないよう、再度ご確認をお憩いいたします 特に「住所ひらがな」と番地、「氏名ひらがな」は重要です。ご注意ください

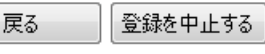

- 「自宅へ」---7
  - システムに事前に登録が完了している 個人情報を、そのまま配送先情報へと 設定します
- 「自宅以外」---7
   お客様から注文を頂いた場合は、このボタン横のフォームに正しく入力の上、このボタンを選択します
- 「郵便番号から住所を入力」
   システムで保有している住所データがありますので、郵便番号(ハイフン無し)から住所データ(漢字と仮名)を挿入することが出来ます
- ・ 「戻る」 ひとつ前の画面へ戻ります
- ・ 「登録を中止する」 登録を中止して、トップ画面へ戻ります

-6-

### ご注文の最終確認画面

#### 製品·配送先 最終確認画面

Petit代行店No:5 [テスト屋 太郎]様 ログイン中

| 預力り金額 | 0 | PI |
|-------|---|----|
|       |   |    |

| ದ                     | 主文製品 |
|-----------------------|------|
| Acai Berry 1本60錠[RAM] |      |

|                                                            | 送り先    |                                    |  |  |
|------------------------------------------------------------|--------|------------------------------------|--|--|
| 郵便番号         556-0011           住所漢字         大阪府 大阪市浪速区 難訪 |        | 556-0011                           |  |  |
|                                                            |        | 大阪府 大阪市浪速区 難波中 2-8-97              |  |  |
|                                                            | 住所ひらがな | おおさか おおさかーし なにわーく なんばな<br>か 2-8-97 |  |  |
|                                                            | 氏名漢字   | テスト屋 太郎                            |  |  |
|                                                            | 氏名ひらがな | てすとや たろう                           |  |  |
|                                                            | 電話番号   | 06-6630-0480                       |  |  |
| 性別男性                                                       |        | 男性                                 |  |  |
|                                                            |        |                                    |  |  |

編集する

中止する

注文する

- 「注文する」
   注文を確定します
- 「編集する」---6
   ひとつ前の画面に戻って、配送先
   住所情報を修正します
- 「中止します」
   注文操作自体を全て中止して、トップ画面へ戻ります(選択・入力した製品と配送先の情報は、全て破棄されます)

## 履歴から選択して注文する場合

| 注文履歴(直近100件)                  |                       |  |  |  |
|-------------------------------|-----------------------|--|--|--|
| Petit代行店No:5002 [テスト用]様 ログイン中 |                       |  |  |  |
| 前の画面に戻る                       |                       |  |  |  |
| ご注文日                          | 2014年11月15日 再注文する     |  |  |  |
| ご注文製品                         | Acai Berry 1本60錠[RAM] |  |  |  |
| 郵便番号                          | 590-0111              |  |  |  |
| お名前                           | テスト用(てすとよう)男性         |  |  |  |
| 住所漢字                          |                       |  |  |  |
| 電話番号 06-6630-0480             |                       |  |  |  |
| 荷物番号                          |                       |  |  |  |
| ステータス                         | 注文を受付いたしました           |  |  |  |

#### 前の画面に戻る

- 「前の画面に戻る」
   ひとつ前の画面に戻ります
- 「再注文する」 ----7
   該当する注文と全く同じ情報で、再度注文するときにこれを選択します
   リピート注文時には、このボタンをご活用下さい

### 注文履歴の確認画面

| 注文履歴(直近100件)                  |                       |  |  |  |
|-------------------------------|-----------------------|--|--|--|
| Petit代行店No:5002 [テスト用]様 ログイン中 |                       |  |  |  |
| トップメニューに戻る                    |                       |  |  |  |
| ご注文日                          | 2014年11月15日           |  |  |  |
| ご注文製品                         | Acai Berry 1本60錠[RAM] |  |  |  |
| 郵便番号                          | 590-0111              |  |  |  |
| お名前                           | テスト用(てすとよう)男性         |  |  |  |
| 住所漢字                          |                       |  |  |  |
| 電話番号                          | 06-6630-0480          |  |  |  |
| 荷物番号                          |                       |  |  |  |
| ステータス                         | 注文を受付いたしました           |  |  |  |

#### トップメニューに戻る

- 「トップメニューに戻る」
   トップメニューに戻ります
- ※荷物番号
   荷番号が発行されるとここに番号
   が表示され、すぐ右に現在の配
   送ステータスが表示されます

#### ・ ※ステータス

弊社が受注をしてから、発送元へ の発送依頼が完了するまでは、こ の部分のステータス表示が変化 します。

## ユーザー個人情報編集画面

#### ご自身の情報を入力、編集してください

| 郵便                 | (例:5560011)※ハイフン無し                                                                                                    |  |  |
|--------------------|----------------------------------------------------------------------------------------------------|--|--|
| 番号                 | 5560011 郵便番号から住所を入力                                                                                                    |  |  |
| 住所                 | (例:大阪府 大阪市 浪速区 難波中 2-8-97)                                                                                                    |  |  |
| 漢字                 | 大阪府 大阪市浪速区 難波中 2-8-97                                                                                                    |  |  |
| 住所<br>ひらがな<br>(全角) | システムで自動でローマ字に変換しています<br>例のように都道府県市区町村の区切りでは<br>スペースを入れて、けん・むら・し・く・ちょう<br>の前にはハイフン(-)を入れてください<br>(例:おおさか おおさか-し なにわ-く<br>なんばなか 2-8-97)<br>おおさか おおさかーしなにわ-く なんぱなか 2-8 |  |  |
| 氏名                 | (例:大阪 太郎)                                                                                                    |  |  |
| 漢字                 | テスト屋 太郎                                                                                                    |  |  |
| 氏名<br>ひらがな<br>(全角) | (例:おおさか たろう)※姓と名の間にスペース<br>てすとや たろう                                                                                                    |  |  |
| 電話                 | (例:06-6630-0480)                                                                                                    |  |  |
| 番号                 | 06-6630-0480                                                                                                    |  |  |
| 性別                 | ◉ 男性  ◎ 女性                                                                                                    |  |  |
| ト記内容で登録 トップメニューへ戻る |                                                                                                    |  |  |

「郵便番号から住所を入力」
 システムで保有している住所デ
 ータがありますので、郵便番号
 (ハイフン無し)から住所データ
 (漢字と仮名)を挿入することが
 出来ます

# 「上記内容で登録」 入力した情報を登録します

・ 「トップメニューへ戻る」 トップメニューへ戻りますx

# 製品カテゴリの選択

#### 製品カテゴリ選択画面

Petit代行店No:5 [テスト屋 太郎]様 ログイン中

| J                   | 戻る     | 登録を中止 | :する |
|---------------------|--------|-------|-----|
| ご希望製品のカテゴリを選択してください |        |       |     |
| 選択                  | 設定無し   |       |     |
| 選択                  | アレルギー  |       |     |
| 選択                  | アンチエイ  | ジング   |     |
| 選択                  | キャンドル  |       |     |
| 選択                  | サプリメント | -     |     |
| 選択                  | シェイプア・ | ップ    |     |
| 選択                  | スキンケア  |       |     |
| 選択                  | スポーツサ  | プリ    |     |
| 選択                  | スマートドラ | ラッグ   |     |

- 「戻る」
   ひとつ前の画面に戻ります
- 「登録を中止する」
   登録を中止して、トップページに戻ります
- 各行「選択」 ---12
   該当する製品カテゴリを選択し、次の画面へ進みます

#### 製品グループの選択(カテゴリから)

#### ご注文製品の製品グループ選択画面

Petit代行店No:5 [テスト屋 太郎]様 ログイン中

| 選択中力テゴリ:[ダイエット]     |                                                                                   |
|---------------------|-----------------------------------------------------------------------------------|
| 戻る 登録を中止する          |                                                                                   |
| ご希望製品のグループを選択してください |                                                                                   |
| 選択                  | AtomicEnema (アトミックエネマ)                                                            |
| 選択                  | FurosemideAL (フロセミドAL)                                                            |
| 選択                  | HCG_Solution (HCGソリューション)                                                         |
| 選択                  | KETOslimBAR<br>(ChocolateAlmondGrunch) (ケトスリム・<br>ハイプロテインバー(チョコレートアーモ<br>ンドクランチ)) |
| 選択                  | KETOslimSHAKE (Vanilla) (ケトスリ<br>ム・ハイプロテインシェイク(バニラ))                              |
| 選択                  | Lasix (ラシックス)                                                                     |
| 選択                  | Lasixgeneric (ラシックスジェネリック)                                                        |

- 「戻る」
   ひとつ前の画面に戻ります
- 「登録を中止する」
   登録を中止して、トップページに戻ります
- 各行「選択」 ---5
   該当する製品グループを選 択し、次の画面へ進みます

### プチ代行店システム マニュアル

初版 2014年11月15日 第3版 2015年04月25日

〒556-0011 大阪府大阪市浪速区難波中2-8-97 株式会社シャレ

> <お問い合わせ先> staff@osyare.biz 06-6630-0480